## **Transferology Resource Guide**

## **Importing Transfer Credits**

1. Go to **transferology.com/school/metrostate** to create a free account.

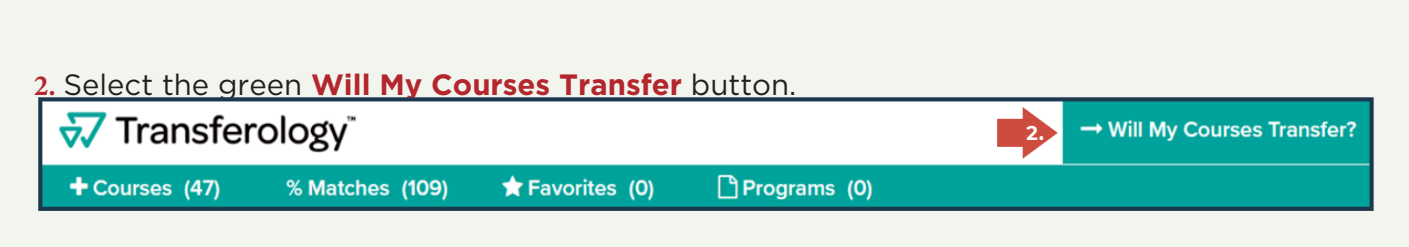

- **3.** On the left side of screen, select the **Courses** tab.
- 4. Enter previously attended Minnesota State institution name.
- 5. Select Import your courses and repeat step 4 for all Minnesota State institutions.

| 3. | Courses Standardized Exams Military Credits    | TEL STATE OF TEL STATE           |
|----|------------------------------------------------|----------------------------------|
|    | School Name                                    |                                  |
| 4  | Winona State University                        |                                  |
|    | Taken                                          |                                  |
|    | Fall • 2018                                    | LEIN 200 YEAR                    |
| 5  | Department                                     | Minnesota State will require     |
|    | Enter department abbreviation (i.e. ENGL)      | importing each individual class. |
|    | Import your courses                            | Watch video to learn how to      |
|    | Don't see your course listed? Add it yourself. | individually enter courses.      |

## Applying Transfer Credits to a Major:

6. Refresh the web browser to see imported classes and select Search for Matches.

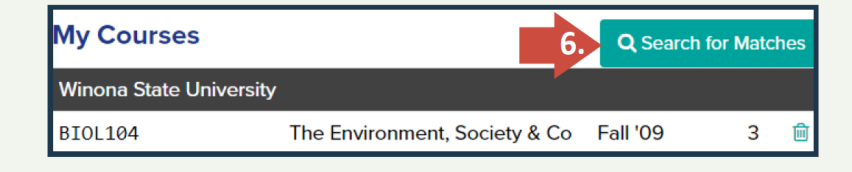

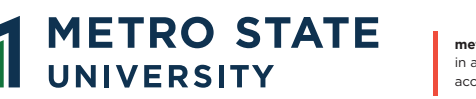

**metrostate.edu** | An equal opportunity educator and employer. This document is available in alternative formats upon request by contacting the Center for Accessibility Resources, accessibility.resources@metrostate.edu or 651.793.1549. 7/23

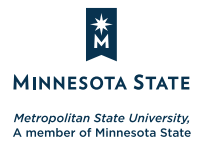

7. Type in Metropolitan State University. Click the green % Match button.

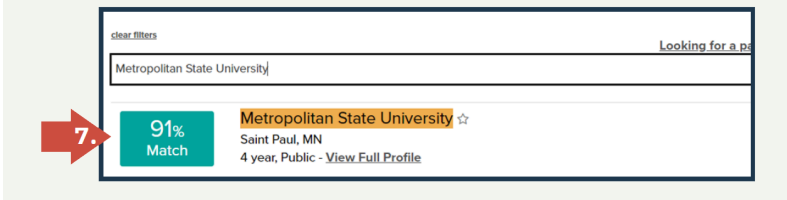

8. Select the Apply Courses to a Program button.

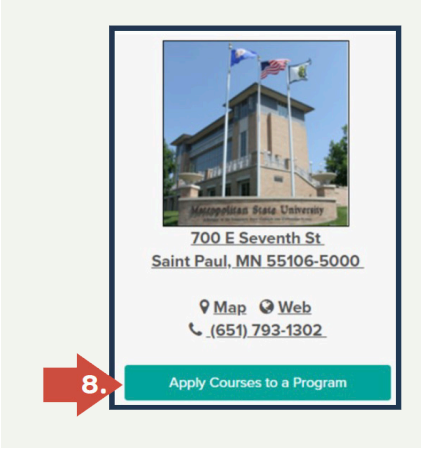

9. Choose a program and click See how your courses might apply to this program button.

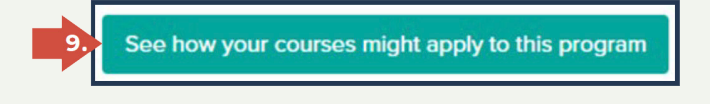

**10.** A pop-up will appear, select **Yes** and then **Next** on the dialogue boxes.

**11.** Check the box acknowledging the notice and click **Go**.

## 12. Click the **Programs** tab at top of page.

| Γ | Program Red      | quests                             |                               | 2 Refresh                  |        | resh |   |
|---|------------------|------------------------------------|-------------------------------|----------------------------|--------|------|---|
|   | Time             | Program                            | School                        | Viewing Other Courses From | Status |      | Û |
|   | 9/24/18 2:19 12. | Business Administration Major - BS | Metropolitan State University | Winona State University    | ~      |      | Ê |

**13.** Click the desired Unofficial Degree Audit Report (DAR). Refreshing your browser window can help load the report.

**NOTE:** Official transfer evaluation occurs after acceptance into Metro State University and prior to registering for classes.

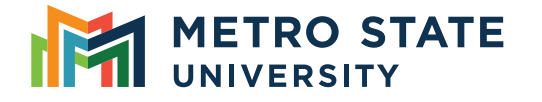

metrostate.edu | An equal opportunity educator and employer. This document is available in alternative formats upon request by contacting the Center for Accessibility Resources, accessibility.resources@metrostate.edu or 651.793.1549. 7/23

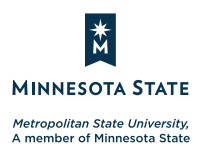